WorkForce

## **Part-time Hourly - Timesheet**

- 1. Access your timesheet by going to <u>www.udel.edu/udworkforce</u>, click Login button and then log in with CAS.
- 2. You can view your timesheet from the UD WorkForce Webclock. Click Timesheet.

| Ð             | WorkForce                |                                                                                                    |  |  |
|---------------|--------------------------|----------------------------------------------------------------------------------------------------|--|--|
|               | 08:55:48 pm (local time) | Note: If you have multiple UD jobs, choose the assignment from the list before following Step 2.                          |  |  |
| Out from Work |                          | Choose an Assignment                                                                                                    |  |  |
| 0 T<br>0      | Timesheet Screen         | Magizoologist-Study of Magical Creatures-UD_HOURLY (0)<br>Student-Hogwarts School of Witchraft and Wizardry-UD_HOURLY (1) |  |  |

- 3. This opens your current timesheet.
  - You cannot change the in/out clock times.
  - If you have a missing in or out time punch, notify your manager.

| ◀ 03/08      | /2020 - 03/21/                  | /2020 🛗 🕨 📙 Save 📀 Submit                   | More          |                |               |          |     |                  |
|--------------|---------------------------------|---------------------------------------------|---------------|----------------|---------------|----------|-----|------------------|
| Time En      | try a                           | С                                           |               |                |               |          |     | 7.32 total hours |
| <b>S M</b> 8 | <b>T W T</b><br><b>10 11</b> 12 | F S M T W T F S   13 14 15 16 17 18 19 20 2 | Mar 8, 2020 🗸 | Show All Weeks |               |          |     | 12               |
| Date         |                                 | Entry Code                                  | Hours         | Override Rate  | Adjust Reason | Comments | soe | Total            |
| Sun<br>03/08 | + •                             | Regular                                     |               |                |               |          |     |                  |
| Mon<br>03/09 | + •                             | Regular                                     |               |                |               |          |     |                  |
| Tue          | + -                             | Regular                                     |               |                |               |          |     |                  |
| 03/10        | + -                             | Regular Time                                | 09:35 am      | 0.00           |               |          |     | 3.67             |
|              |                                 |                                             | 01:15 pm      |                |               |          |     |                  |
| Wed          | + -                             | Regular                                     |               |                |               |          |     |                  |
| 03/11        | + -                             | Regular Time                                | 10:42 am      | 0.00           |               |          |     | 1.58             |
|              |                                 |                                             | 12:17 pm      |                |               |          |     |                  |
| Thu<br>03/12 | + •                             | Regular                                     |               |                |               |          |     |                  |
| Fri          | + •                             | Regular                                     |               | d              |               |          |     |                  |
|              |                                 |                                             |               |                |               |          |     | 7.32 🗸           |
| Exceptio     | ons W                           | ork Study Results                           |               |                |               |          |     |                  |

- a. You can view past or future timesheets (use calendar or left/right arrows)
- b. Use **Comments** field to add information on a **Regular Time** row, such as the time for a missed punch.
- c. If you enter a Comment, click the Save button
- d. The small grey arrow hides or reveals the tabs at the bottom

The Tabs are located below the timesheet and contain important information.

4. Results tab shows estimated pay details for each date of the pay period.

| Exceptions Worktudy Results |             |               |            |           |             |       |
|-----------------------------|-------------|---------------|------------|-----------|-------------|-------|
| Work Da 🔺                   | Assignmen   | Pay Code      | Paid Hours | Unpaid Ho | Est Gross P | Rate  |
| 03/10/2020                  | Magizoologi | Student Hours | 3.67       | 0.00      | 55.00       | 15.00 |
| 03/11/2020                  | Magizoologi | Student Hours | 1.58       | 0.00      | 23.75       | 15.00 |
| 03/13/2020                  | Magizoologi | Student Hours | 2.07       | 0.00      | 31.00       | 15.00 |
| 03/16/2020                  | Student-Ho  | Student Hours | 2.03       | 0.00      | 20.33       | 10.00 |
| 03/17/2020                  | Student-Ho  | Student Hours | 2.07       | 0.00      | 20.67       | 10.00 |
| 03/18/2020                  | Student-Ho  | Student Hours | 2.10       | 0.00      | 21.00       | 10.00 |
| Total                       |             |               | 13.52      | 0.00      | 171.75      |       |

- a. The **Results** tab includes the hours for all the **Assignments** you worked in the current pay period
- b. Total shows your total Paid Hours and total Estimated Gross Pay.
- Rate reflects your hourly rate for each date and assignment.
- 5. **Exceptions** tab shows any errors on your timesheet, such as missing clock punches.
  - a. Use the **Comments** box on that date's time slice to let your manager know the missing punch time.

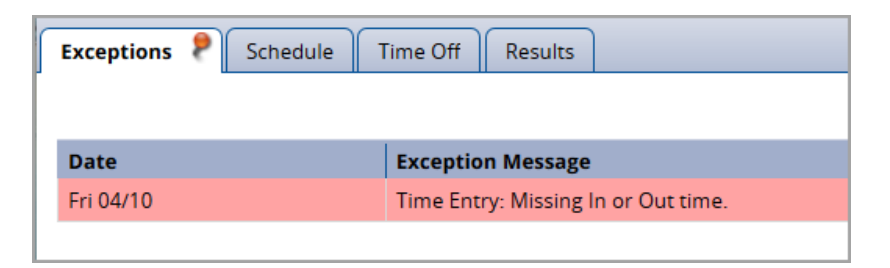

- 6. Work Study tab shows your work study award balance, if applicable.
  - b. Credits reflects any adjustments made to your award balance
  - c. Debits reflects the subtraction of dollars to your award balance. (subtraction is based on your estimated gross pay for your work study assignment)

| Exceptions Work Study Results |         |  |  |  |  |
|-------------------------------|---------|--|--|--|--|
| Work Study                    | Dollars |  |  |  |  |
| Initial Balance Sun 03/08     | 0.0000  |  |  |  |  |
| Credits                       | 0.0000  |  |  |  |  |
| Debits                        | 0.0000  |  |  |  |  |
| Ending Balance Sat 03/21      | 0.0000  |  |  |  |  |
| No Details                    |         |  |  |  |  |